| • SØRLANDET SYKEHUS Me                        | S Medisinsk serviceklinikk ] |                           |                            |                          |  |
|-----------------------------------------------|------------------------------|---------------------------|----------------------------|--------------------------|--|
| Differensialtelling BAL                       | Side 1 av 9                  |                           |                            |                          |  |
| Dokumentplassering:<br>II.MSK.MBio.6.1.1.01-7 | Godkjent dato:<br>03.10.2024 | Gyldig til:<br>03.10.2026 | Dato endret:<br>03.10.2024 | Revisjon:<br><b>3.00</b> |  |

Medisinsk serviceklinikk/Avd for medisinsk biokjemi SSK/Pasient og brukere/Enhet A/Hematologi DISTRIBUSJONSLISTE: EK, Tarifold BAL arbeidsplass i Manuell/PNA rom

ENDRINGER FRA FORRIGE VERSJON: ingen vesentlige endringer. MW

## 1. Metode

| Instrument            | Sysmex XN-9100                                                                                |
|-----------------------|-----------------------------------------------------------------------------------------------|
|                       | Cytospin 4 sentrifuge                                                                         |
|                       | Mikroskop                                                                                     |
| Indikasjon            | Differensialdiagnostisk ved mistanke om ILS hos pasienter hvor radiologiske                   |
|                       | undersøkelser ikke har vært konklusive. BAL kan ikke alene diagnostisere en spesifikk         |
|                       | type ILS, men gir et supplement til kliniske og radiologiske funn. Kan gjøre mer invasive     |
|                       | prosedyrer (CT-veiledet biopsi) overflødig hos enkelte. <sup>(EX.Ref. 3 pkt1)</sup>           |
|                       |                                                                                               |
|                       | ILD-INTERSTITIAL LUNG DISEASE                                                                 |
|                       |                                                                                               |
|                       | BAL - BRONCHOALVEOLAR LAVAGE                                                                  |
| Akkreditert           | Nei                                                                                           |
| Analyseprinsipp       | Telling av totalt kjerneholdige celler, leukocytter og differensialtelling i BF-mode på       |
|                       | Sysmex.                                                                                       |
|                       | Vurdering og evt. manuell differensialtelling i mikroskop /DI-60 i cytospinutstryk farget     |
|                       | med MayGrunwald/Giemsa fargemetode.                                                           |
| 2. Metodens ytelse    |                                                                                               |
| Analytisk             | Ikko underedkt                                                                                |
| Variasjonskoemsient   |                                                                                               |
| Linearitet            |                                                                                               |
| Fortynningsgrense     | 10.000 X10°/L                                                                                 |
| Pavisningsgrense      |                                                                                               |
| Maleomrade            |                                                                                               |
| Interferens           | Celletailet kan interfereres av andre kjernenoldige celler som epitel - og mastceller (Keller |
| 3. Prøvemateriale     | Prophialdulloumska, DAL                                                                       |
| Alternative materiale | BIOTIKIAISKYIIEVÆSKE, BAL                                                                     |
| Alternativt materiale | IKKe aktuelt                                                                                  |
| Prøvemengde           | winimumsvolum 2 mi, mottar ortest 50-200 mi                                                   |
| Brauchahandling       | I time for celletelling. Oppbevaring i kjøleskap anberales for lenger oppbevaring.            |
|                       | Blandes godt, hitreres og overløres til 4 glass uten tilsetning.                              |
| 4. Reagenser          | So Sysmov analysoring by WPC diff                                                             |
| 5 Kalibraring         | Se Systilex analysetting av WDC unit                                                          |
| 5. Kalibrering        | Sa matadahaskrivalsa analysaring ay WPC nå Sysmay                                             |
| 6 Kvalitetskontroll   | Semetodebeski velse analysening av vode på systnex                                            |
| Kontrollmatorialo     |                                                                                               |
| sporbarbet            | Sporbarbat til ICSH referanse metode                                                          |
| Putipo vod lotskifto  | Nu lot analyseres 2 dager camtidig med gammel lot                                             |
| 7 Vurdering ov        | ואט וטר מוומוש בוצא א עמצבו אמווונוטוצ ווובט צמווווופו וטר.                                   |
| kvalitetskontroll     |                                                                                               |
| Kontrollroglar        | Kontrollrogol 1.2s honyttas                                                                   |
| Kontronregier         | Volutionieger 1-22 penytres                                                                   |

|                        |                 |                        | Dokument-ID:D47568 []                    |
|------------------------|-----------------|------------------------|------------------------------------------|
| Utarbeidet av:         | Fagansvarlig:   | Godkjent av:           | Verifisert av:                           |
| Fagbioingenør Marianne | Enhetsleder Eva | Avdelingssjef Marianne | 02.10.2024 - Kvalitetskoordinator Ingunn |
| Walle                  | B.Kjølås        | Skomedal               | Gåsvær                                   |
|                        | -               |                        |                                          |

| • SØRLANDET SYKEHUS                    | Diffe                                             | Side: 2<br>Av: 9                             |                                 |                                                    |                   |
|----------------------------------------|---------------------------------------------------|----------------------------------------------|---------------------------------|----------------------------------------------------|-------------------|
| Dokument-id:<br>II.MSK.MBio.6.1.1.01-7 | Utarbeidet av:<br>Fagbioingenør<br>Marianne Walle | Fagansvarlig:<br>Enhetsleder Eva<br>B.Kjølås | Godkjent<br>dato:<br>03.10.2024 | Godkjent av:<br>Avdelingssjef Marianne<br>Skomedal | Revisjon:<br>3.00 |

Medisinsk serviceklinikk/Avd for medisinsk biokjemi SSK/Pasient og brukere/Enhet A/Hematologi

| Tiltak ved brudd på  | Avvikshåndtering av intern kvalitetskontroll MedBio SSHF                                          |                                  |                               |  |  |
|----------------------|---------------------------------------------------------------------------------------------------|----------------------------------|-------------------------------|--|--|
| Ansvar               | Bioingeniør som analyserer kontro                                                                 | llon                             |                               |  |  |
| 8 Littørelse         |                                                                                                   | леп                              |                               |  |  |
| Registrering         | DIPS: BAL - Differensialtelling                                                                   |                                  |                               |  |  |
| Registrening         | Unilab kode: BAI DIFF                                                                             |                                  |                               |  |  |
|                      |                                                                                                   |                                  |                               |  |  |
|                      | Lungepoliklinikk ringer 3445 og av                                                                | taler tid for prøve til BAL di   | fferensialtelling.            |  |  |
|                      | Analysen utføres hverdager 8-13 etter avtale, fortrinnsvis tirsdager og torsdage                  |                                  |                               |  |  |
|                      | bemanning. Vi har kapasitet til 2 B                                                               | AL hver gang. I henhold til a    | avtale kan lungepol           |  |  |
|                      | kontakte oss hvis det er behov for                                                                | BAL analyse andre dager/a        | kutt, og vi skal vurdere om   |  |  |
|                      | vi har kapasitet til analysen den al                                                              | tuelle dag.                      |                               |  |  |
|                      | Kalender og notisbok for registrer                                                                | ing av bestilling, ligger i hyll | e merket «BAL bestilling»     |  |  |
|                      | pa valideringsrommet.                                                                             | du giarna nå naciontans na       | vn fødsalsnummar og           |  |  |
|                      | klokkeslett for når analysen er bes                                                               | tilt til.                        | vii, igaseisitaininer, og     |  |  |
|                      | Analysegruppe DIPS: Bronkoalveo                                                                   | lær skyllevæske                  |                               |  |  |
|                      | Kun rekvirenter ved SSK kan bestil                                                                | le analysen i DIPS               |                               |  |  |
|                      | PopUp som kommer ved bestilling                                                                   | ; i DIPS: «Utføres hverdager     | 8-13 etter avtale, tlf 3445». |  |  |
|                      | Lungepol leverer prøven til oss ett                                                               | er at den er tatt. Prøven sk     | al være rekvirert i DIPS.     |  |  |
|                      | Se:Bronkoalveolar lavage (BAL), SS                                                                | <u>SHF</u>                       |                               |  |  |
|                      | Bioingeniør aktiverer rekvisisjoner                                                               | n i Unilab. Velg:                |                               |  |  |
|                      | Rekvirering                                                                                       |                                  |                               |  |  |
|                      | Aktivere rekvirering (ctrl K)                                                                     |                                  |                               |  |  |
|                      | Sett markøren i feltet for rekv                                                                   | . nr-trykk insert                |                               |  |  |
|                      | Huk av for Inkl. signed in rekv.                                                                  | i søkebildet.                    |                               |  |  |
|                      | <ul> <li>Søk opp aktuell pasient og akt</li> <li>Trukk lagra og aktivere (stri 1)</li> </ul>      | uell prøve.                      |                               |  |  |
|                      | <ul> <li>Tryck lagre og aktivere (ctrl 1)</li> <li>Prøvetakingsblad og etiketter skriv</li> </ul> | ves automatisk ut fra Unilak     | ,<br>,                        |  |  |
| LIS kode             | Unilab kode: BAI DIFF                                                                             |                                  | ).                            |  |  |
|                      | Suffix: 53                                                                                        |                                  |                               |  |  |
|                      | Arbeidsliste : 209                                                                                |                                  |                               |  |  |
| Viktige telefonnumre | IMTRA                                                                                             | 3470                             |                               |  |  |
|                      | Lungepol ekspedisjon                                                                              | 3307                             |                               |  |  |
|                      | Lungepol ansvarlig sykepleier                                                                     | 8654                             |                               |  |  |
| Anbefalt rutine      | Mottak av prøve                                                                                   |                                  |                               |  |  |
|                      | Registrer i Unilab                                                                                |                                  |                               |  |  |
|                      | Filtrer og fordel prøve                                                                           |                                  |                               |  |  |
|                      | Analyser på Sysmex                                                                                |                                  |                               |  |  |
|                      | Lag cytospinutstryk på Cytospin 4                                                                 |                                  |                               |  |  |
|                      | Legg inn analysetall fra Sysme                                                                    | x i Excel ark og skriv ut        |                               |  |  |
|                      | Ring IMTRA 3470 når utskrift f                                                                    | ra Excel ark foreligger og pr    | røver til CD3/4/8 kan hentes  |  |  |
|                      | Farg cytospinutstryk                                                                              |                                  |                               |  |  |
|                      | Mikroskoper utstryk/scann utstryk i DI-60                                                         |                                  |                               |  |  |

| • SØRLANDET SYKEHUS                                                  | Diffe                                                                                                    | Side: 3<br>Av: 9                             |                                        |                                                    |                   |  |  |  |  |  |
|----------------------------------------------------------------------|----------------------------------------------------------------------------------------------------|----------------------------------------------|----------------------------------------|----------------------------------------------------|-------------------|--|--|--|--|--|
| Dokument-id:<br>II.MSK.MBio.6.1.1.01-7                               | Utarbeidet av:<br>Fagbioingenør<br>Marianne Walle                                                                                                    | Fagansvarlig:<br>Enhetsleder Eva<br>B.Kjølås | Godkjent<br>dato:<br>03.10.2024        | Godkjent av:<br>Avdelingssjef Marianne<br>Skomedal | Revisjon:<br>3.00 |  |  |  |  |  |
| Medisinsk serviceklinikk/Avd fo                                      | Medisinsk serviceklinikk/Avd for medisinsk biokjemi SSK/Pasient og brukere/Enhet A/Hematologi                                                                                                    |                                              |                                        |                                                    |                   |  |  |  |  |  |
| Prøvebehandling                                                      | Vi mottar oftest 50-200 ml BAL væske, bestående av celler i saltvann.<br>BAL væsken skal til celletelling på Sysmex samt til analyse av CD3/4/8 på IMTRA.<br>Celletelling på Sysmex bør utføres innen 1 time.<br>Skal prøven oppbevares lenger må den oppbevares kaldt i kjøleskap.<br>CD3/4/8 bør utføres innen 4 timer.                                                                                                    |                                              |                                        |                                                    |                   |  |  |  |  |  |
|                                                                      | <ul> <li>Gjør klar utstyr som trengs til filtrering og fordeling av BAL væsken: <ul> <li>Målesylinder 100 mL</li> <li>Filter «Corning Cell Strainer 70 μL», finnes på arbeidsbenk manuell hematologi.</li> <li>4 Vacutainer glass uten tilsetning (hvit kork)</li> <li>Ved behov: erlenmeyerkolbe av passende volum</li> </ul> </li> <li>Bland væsken godt. Hvis det er vanskelig å blande væsken optimalt i mottatt prøvebeholder kan den helles over i erlenmeyerkolbe før blanding.</li> <li>Filtrer BAL væsken: <ul> <li>Gjør klar en målesylinder 100 mL</li> <li>Plasser filteret på toppen av målesylinderen.</li> <li>Hell væsken gjennom filteret og i målesylinderen. Det er av og til mye slim i BAL væsken, så hell sakte for å unngå «oversvømmelse».</li> </ul> </li> <li>Fordel BAL væsken på 4 glass. Med.Bio skal ha ett glass, og IMTRA skal (hvis nok materiale) ha tre glass. Det skal være 3-4 mL i hvert glass. Merk alle glass med lab.nummer.</li> <li>Resterende BAL væske helles tilbake til originalbeholderen etter at materialet er fordelt. Sett originalbeholderen i kjøleskap i analysehallen (nederste hylle).</li> </ul> |                                              |                                        |                                                    |                   |  |  |  |  |  |
|                                                                      | <ul> <li>Sysmex.</li> <li>Glassene til IM<br/>analysering av</li> </ul>                                                                                                    | TRA oppbevares på<br>BAL på Sysmex.          | å benk. De he                          | entes etter at det foreli                          | gger svar fra     |  |  |  |  |  |
| Celletelling                                                         | Prøven analyseres<br>Analyser prøven m                                                                                                    | i BF-mode på Sysm<br>ed barkode. Glasse      | ex; <u>Sysmex &gt;</u><br>t analyseres | (N BF-mode, Medbio SS<br>to ganger.                | <u>SK.</u>        |  |  |  |  |  |
| Validering av                                                        | Resultatene valide                                                                                                    | res i Extended IPU(                          | EPU).                                  | 0*0*                                               |                   |  |  |  |  |  |
| analyseresultat.<br>Celletelling på Sysmex og<br>Beregning av % Diff | <ul> <li>For å få med #5-diff i BF mode må utskriften fra EPU modifiseres før den skrives ut.<br/>Logg på EPU og finn frem til resultatene fra begge analyseringene, ta utskrift:<br/>Resultatene blir liggede i «Unregistered» etter analyse.</li> <li>Slå opp «Unregistered»</li> <li>Legg inn lab. nummer med korrekt suffix for BAL: 53</li> <li>Velg register</li> <li>Slå så opp «1.level Sample Validation» og finn korrekt lab. nummer på listen</li> <li>Velg «enhanced view»</li> <li>Velg «multirun view» for å få med begge parallellene.</li> <li>For å få med alle viktige data må man ta to utskrifter. For å få skrevet ut første<br/>halvdel av dataene: <ul> <li>Scroll deg ned slik at WBC-BF står øverst.</li> <li>Trykk PrtScn-knappen på tastaturet</li> <li>Åpne Paint programmet på PC'en.</li> </ul> </li> </ul>                                                                                                    |                                              |                                        |                                                    |                   |  |  |  |  |  |

| • SØRLANDET SYKEHUS                    | Differensialtelling BAL, Medbio SSK Side: 4<br>Av: 9                                                                                                    |                                                                                                    |                                                                                                    |                                                                                                    |                                                                                                    |  |
|----------------------------------------|----------------------------------------------------------------------------------------------------|----------------------------------------------------------------------------------------------------|----------------------------------------------------------------------------------------------------|----------------------------------------------------------------------------------------------------|----------------------------------------------------------------------------------------------------|--|
| Dokument-id:<br>II.MSK.MBio.6.1.1.01-7 | Utarbeidet av:<br>Fagbioingenør<br>Marianne Walle                                                                                                    | Fagansvarlig:<br>Enhetsleder Eva<br>B.Kjølås                                                                                                    | Godkjent<br>dato:<br>03.10.2024                                                                                                    | Godkjent av:<br>Avdelingssjef Marianne<br>Skomedal                                                                                                    | Revisjon:<br>3.00                                                                                                    |  |
| Medisinsk serviceklinikk/Avd fo        | or medisinsk biokjemi SSł                                                                                                    | √Pasient og brukere/En                                                                                                    | het A/Hematolo                                                                                                    | ogi                                                                                                    |                                                                                                    |  |
| Cytospin preparat                      | <ul> <li>Nedisinsk blokjemi SSF</li> <li>O Velg sk</li> <li>Gjenta så med</li> <li>Scroll s</li> <li>Trykk F</li> <li>Åpne P</li> <li>Lim inr</li> <li>Velg sk</li> <li>Resultatene skal le,</li> <li>Resultat beregning<br/>i bruk.xlsx</li> <li>Ta kopi av mal og construktig enhered</li> <li>Noter lab. nummered</li> <li>Legg inn verdiene for Vær obs riktig enhered</li> <li>NE-BF#, LY-BF#, Moder of Vær obs riktig enhered</li> <li>NE-BF#, LY-BF#, Moder of Vær obs riktig enhered</li> <li>Nedig av mal og construction of the second of the second o</li></ul> | Arrasient og brukere/En<br>rriv ut. Utskriften bl<br>andre halvdel av da<br>blik at MN % S står ø<br>Paint programmet p<br>bildet fra EPU. Jus<br>criv ut. Utskriften bl<br>gges inn i eget regr<br>opprett en egen fan<br>r i regnearket.<br>For TC-BF#, HF-BF#,<br>et (x10 <sup>6</sup> /L) på verdie<br>D-BF# må deles på<br>earket med resultat<br>latene på trillebord<br>ndes sentrifugalkraf<br>å et objektglass. Vi<br>es albumin etter an<br>minsker faren for «<br>n 200 g/l. Albumin<br>umin til prøverøret<br>ger:<br>on<br>e ligger lagret på sen<br>rifugering speed of<br>r til bruk i kjøleskap<br>S tabletter til ny lø<br>« å merke flasken m | lir skrevet ut<br>ataene:<br>øverst.<br>tastaturet<br>bå PC'en.<br>ster slik at ut<br>lir skrevet ut<br>heark:<br>ne i regnearke<br>NE-BF#, LY-l<br>ene når de le<br>1000, da de<br>ter. Dette ska<br>det i analyse<br>ften til å dist<br>benytter der<br>alysering på<br>ssmugdecelle<br>finnes i kjøle<br>ten<br>tilfugen i p<br>250-300g fo | skriften er av god kvalit<br>på printeren til Sysmes<br>et for den aktuelle prøv<br>BF#, MO-BF#, EO-BF#.<br>egges inn i regnearket.<br>oftest står som x10 <sup>3</sup> /L.<br>al følge prøvene til IMT<br><u>hallen. Ring 3470 når d</u><br>ribuere en enkeltlag me<br>nne teknikken til å lage<br>Sysmex, før det skal lag<br>er» i preparatene.<br>eskap på enheten (best<br>rogram 1.<br>or 10 minutes is recome<br>en.<br>eagensskapet. 1 tablett<br>setikett. Oppbevares i k | K.<br>et.<br>k.<br>ven.<br>RA. Sett prøvene<br><u>ette foreligger.</u><br>ed celler på et<br>utstryk av BAL<br>ges cytospin<br>illes på<br>nded <sup>(Ex.Ref.3,</sup><br>r løses opp i 100<br>jøleskap. |  |

| • SØRLANDET SYKEHUS                                                                                              | Di                                                                                                    | Side: 5<br>Av: 9                                                                                                    |                                                                                                    |                                                                                                    |                                                                                                    |
|----------------------------------------------------------------------------------------------------|----------------------------------------------------------------------------------------------------|----------------------------------------------------------------------------------------------------|----------------------------------------------------------------------------------------------------|----------------------------------------------------------------------------------------------------|----------------------------------------------------------------------------------------------------|
| Dokument-id:<br>II.MSK.MBio.6.1.1.01-7                                                                           | Utarbeidet av:<br>Fagbioingenør<br>Marianne Walle                                                                                                    | Fagansvarlig:<br>Enhetsleder Eva<br>B.Kjølås                                                                                                    | Godkjent<br>dato:<br>03.10.2024                                                                                                    | Godkjent av:<br>Avdelingssjef Marian<br>Skomedal                                                                                                    | ne Revisjon:<br>3.00                                                                                                    |
| SØRLANDET SYKEHUS           Dokument-id:           II.MSK.MBio.6.1.1.01-7           Medisinsk serviceklinikk/Avd | Utarbeidet av:         Fagbioingenør         Marianne Walle         for medisinsk biokjemi S         for medisinsk biokjemi S         Det lages to cyto         Utførelse:         • Lag en fo         tabellen         Fortynningstabe         Sysm         x10 <sup>9</sup> /L         2,0         1,5         1,0         0,8         0,7         0,6         0,5         0,4         0,3         ≤ 0,25         Fra St.Olav: (Met.5)         Alle prøver med TC-BF tel         Tillaging av utstr         Slå på sentri         Løft opp hele         Dra i den ros         hører et kliki         Gjør klar cytiobjektglass.         0 Note         0 Lukkisatt         satt         skart | fferensialtelling         Fagansvarlig:         Enhetsleder Eva         B.Kjølås         SSK/Pasient og brukere/         ortynning ut i fra TC         ortynning ut i fra TC         under. Nødvendig u         ex telletall (TC-BF #)         x10 <sup>6</sup> /L         2000         1500         1000         800         700         600         500         400         300         ≤250         lletall > 250 x10 <sup>6</sup> /L må fortynnoming         ryk         fugen med av/på br         e sentrifugeskålen og         sa knappen på toppe         k, løft deretter lokke         ofunnel og objektglass i h         de mot det hvite filt         cytofunnelen ved å         på plass oppi. Trykk         høres et klikk når fu         ser funnelene med e         ekt i forhold til hver | BAL, Medit<br>Godkjent<br>dato:<br>03.10.2024<br>Enhet A/Hematolo<br>L væsken. Cyt<br>-tall fra analys<br>minstevolum e<br>minstevolum e<br>mins | Godkjent av:         Avdelingssjef Marian         Skomedal         ospin 4 benyttes t         eringene på Sysme         er 600 μL til samme         volut         μL BAL         75         99         150         180         210         240         300         375         450         600         et saltvann). | Side: 5         Av: 9         Revisjon:<br>3.00         ne         Revisjon:<br>3.00         ii å lage preparat.         ex i henhold til<br>en). Bland godt.         m         µL PBS         525         498         450         420         390         360         300         225         150         0         trifugen<br>av.         åpne. Dra til du         og Sysmex         objektglassene skal         en etter at glasset er<br>over funnelen. Det         usk å plassere de<br>er sentrifugering.         nel. Tilsett værken i |
|                                                                                                    | <ul> <li>Sett</li> <li>Sett</li> <li>skåle</li> <li>Flytt</li> <li>prøv</li> </ul>                                                                                                    | nen av funnelen, ikk<br>lokket på skålen. Tr<br>en.<br>t skålen forsiktig ove<br>vematerialet ikke ko                                                                                                    | e langs sidene<br>ykk ned den ro<br>er til sentrifuge<br>mmer i kontal                                                                                                    | e. Forsegl funneler<br>osa knappen på lo<br>en. Det er svært vi<br>kt med objektglass                                                                                                    | n med en kork.<br>kket for å lukke<br>ktig at<br>set eller filteret før                                                                                                    |

| • SØRLANDET SYKEHUS                                                                        | Differensialtelling BAL, Medbio SSK Side: 6<br>Av: 9                                                                                                    |                                                                                                    |                                                                                                    |                                                                                                    |                                                                                                    |  |  |
|--------------------------------------------------------------------------------------------|----------------------------------------------------------------------------------------------------|----------------------------------------------------------------------------------------------------|----------------------------------------------------------------------------------------------------|----------------------------------------------------------------------------------------------------|----------------------------------------------------------------------------------------------------|--|--|
| Dokument-id:<br>II.MSK.MBio.6.1.1.01-7                                                     | Utarbeidet av:<br>Fagbioingenør<br>Marianne Walle                                                                                                    | Fagansvarlig:<br>Enhetsleder Eva<br>B.Kjølås                                                                                                    | Godkjent<br>dato:<br>03.10.2024                                                                                                    | Godkjent av:<br>Avdelingssjef Marianne<br>Skomedal                                                                                                    | Revisjon:<br>3.00                                                                                        |  |  |
| Medisinsk serviceklinikk/Avd f                                                             | or medisinsk biokjemi SS                                                                                                    | K/Pasient og brukere/Er                                                                                                    | het A/Hematolo                                                                                                    | ogi                                                                                                    |                                                                                                    |  |  |
|                                                                                            | <ul> <li>sentrifugen, så skålen må holdes vannrett. Husk å holde skålen i toppen, i på sidene. Da er det lettere å plassere den enkelt ned i sentrifugen.</li> <li>Still inn sentrifugen på riktig program; program 1.</li> <li>Trykk start for å starte sentrifugen.</li> <li>Når sentrifugen er ferdig vil den avgi en alarm og lokket lukkes automatis opp.</li> <li>Løft hele sentrifugeskålen ut av sentrifugen og plasser den på benk.</li> <li>Åpne lokket ved å dra i den rosa knappen på toppen. Løsne lokket forsikt</li> <li>Løft opp en og en cytofunnel.</li> <li>Åpne cytofunnelen ved å holde den loddrett og trykke på spaken på sider funnelen. Dra de to halvdelene fra hverandre og løft opp objektglasset.</li> <li>Kast den brukte funnelen i søpla.</li> </ul> |                                                                                                    |                                                                                                    |                                                                                                    |                                                                                                    |  |  |
|                                                                                            | Preparatene farge<br>Sysmex SP-50. Uts                                                                                                    | s med May Grünwa<br>trykene som farges                                                                                                    | ld/ Giemsa f<br>i Sysmex SP                                                                                                    | argemetode. Preparate<br>-50 skal ikke fikseres fø                                                                                                    | ene kan farges i<br>r farging.                                                                           |  |  |
| Vurdering/differensialtelling<br>i utstryk utføres av<br>lab. lege eller<br>fagbioingeniør | Det er nødvendig å<br>Epitelcelle<br>Basofile / I<br>Hvis man i utstryk<br>Manuell differensi<br>differensialtellinge<br>ulike populasjoner<br>Utstrykene kan en<br>vurderes av både f<br>klar til vurdering.<br>Ved manuell differ<br>Til bruk sammen m<br>Utskrift av<br>Beregning<br>Skjema for<br>Resultat ber<br>i bruk.x<br>Tell minst 200 celle<br>Tell flere ganger hv<br>Bruk evt. gjennom<br>Differensialtelling<br>nødvendig med ma                                                                                                    | å vurdere utstryket<br>r<br>mastceller<br>finner disse må det<br>altelling av utstryke<br>en ikke holder god r<br>ne.<br>ten vurderes manu<br>agbioingeniør og la<br>rensialtelling:<br>ned utstryket, ved r<br>scattergrammet<br>av % Diff fra Excel<br>bruk ved manuell<br>bruk ved manuell<br>gegning<br>dsx<br>er.<br>vis cellene fordeler<br>snitt av tellingene.<br>utføres av både fag<br>anuell telling av pre             | i mikroskop<br>vurderes on<br>et kan være r<br>nok kvalitet n<br>elt i mikrosko<br>b.lege. Husk<br>mikroskopet<br>ark<br>differensialte<br>seg ulikt på r<br>Tell begge pi<br>bioingeniør<br>eparatet. | med tanke på tilstedev<br>n dette skal rapportere<br>nødvendig i tilfeller der<br>ned dårlig grensesetting<br>op eller ved scanning i I<br>å gi beskjed til lab.lege<br>og/eller DI-60:<br>elling.<br>ulike steder i preparate<br>reparater.<br>og lab. lege. i de tilfelle | ærelsen av:<br>s ut.<br>den maskinelle<br>g mellom de<br>DI-60. De<br>e når utstryk er<br>t.<br>r det er |  |  |
| utstryk i Sysmex DI-60                                                                     | Man kan benytte s<br>preparatet som ka<br>For å vurdere prep<br>Logg ut av van<br>Logg inn igjen                                                                                                    | nødvendig med manuell telling av preparatet.<br>Hvis preparat er laget på Sysmex objektglass og farget i SP-50 kan cellene telles i DI-60.<br>Man kan benytte skannefunksjonen på DI-60 til dette formålet. Man vil da få et bilde av<br>preparatet som kan vurderes på skjerm.<br>For å vurdere preparat i DI-60 må instrumentet være pålogget i «ScanNy» database.<br>Logg ut av vanlig database på hoved PC. Velg file-log off. |                                                                                                    |                                                                                                    |                                                                                                    |  |  |

| • SØRLANDET SYKEHUS                    | Diff                                                                                                    | Side: 7<br>Av: 9                                                                                                    |                                                                                                    |                                                                                                    |                                                                                                    |  |
|----------------------------------------|----------------------------------------------------------------------------------------------------|----------------------------------------------------------------------------------------------------|----------------------------------------------------------------------------------------------------|----------------------------------------------------------------------------------------------------|----------------------------------------------------------------------------------------------------|--|
| Dokument-id:<br>II.MSK.MBio.6.1.1.01-7 | Utarbeidet av:<br>Fagbioingenør<br>Marianne Walle                                                                                                    | Fagansvarlig:<br>Enhetsleder Eva<br>B.Kjølås                                                                                                    | Godkjent<br>dato:<br>03.10.2024                                                                                                    | Godkjent av:<br>Avdelingssjef Marianne<br>Skomedal                                                                                                    | Revisjon:<br>3.00                                                                                                    |  |
| Medisinsk serviceklinikk/Avd           | for medisinsk biokjemi S                                                                                                    | SK/Pasient og brukere/                                                                                                    | Enhet A/Hematol                                                                                                    | ogi                                                                                                    |                                                                                                    |  |
| Arkivering                             | <ul> <li>Bruke</li> <li>Velg o</li> <li>Velg o</li> <li>Trykk</li> <li>DI-60 står nå</li> <li>Sett på et uts</li> <li>Det tar en lite</li> <li>listen i «datal</li> <li>Dobbeltklikk f         <ul> <li>området av p</li> <li>«scan area» ji</li> <li>større bilder t</li> <li>Velg t</li> <li>Velg t</li> <li>Velg t</li> <li>Velg t</li> <li>Velg t</li> <li>Velg t</li> <li>Velg t</li> <li>Velg t</li> <li>Velg t</li> <li>Velg t</li> <li>Velg t</li> <li>Velg t</li> <li>Velg t</li> <li>Større bilder t</li> <li>Velg t</li> <li>Velg t</li> <li>Terk av olje a</li> </ul> </li> <li>Scann det res</li> <li>Logg ut av dat</li> <li>«working dat</li> <li>Preparatene kan t</li> <li>«ScanNy» databa</li> <li>Preparatene ligge</li> <li>Legg inn ID og evt</li> <li>Dobbelklikk p</li> <li>Trykk på ikon</li> <li>Trykk på ikon</li> <li>Trykk av olje a</li> <li>OBS! Orden k</li> <li>kommentar. H</li> <li>man kan kom</li> <li>Mark</li> <li>Nå ka</li> <li>Ved å dobbeltklik</li> <li>på 10x og 50x. Try</li> <li>høyre mustast for</li> <li>Utstryk: Tørk av op</li> </ul> | ernavn og passord:<br>database: ScanNy<br>ok<br>i scannefunksjon.<br>tryk av gangen.<br>en stund å scanne p<br>base view».<br>for å vurdere bilde<br>reparatet er scann<br>usteres. OBS! Det e<br>car større plass i da<br>cols<br>settings<br>default scan area.<br>r område ved å jus<br>arat kan variere litt<br>not innstillingene,<br>close<br>v preparatet og set<br>terende preparate<br>tabasen på hoved<br>abase», slik at DI-60<br>se ved innlogging.<br>er med en ERR kode<br>c. flere nødvendige<br>å ordren<br>et for scan comme<br>ave<br>an kun være oppe<br>Hvis ordren først ho<br>mentere på den pa<br>er ordren i worklist<br>ordren i worklist<br>se ved innlogging.<br>er ordren først ho<br>mentere på den pa<br>er ordren først ho<br>mentere på den pa<br>er ordren først ho<br>mentere på den pa<br>er ordren først ho<br>mentere på den pa<br>er ordren først ho<br>mentere på den pa<br>er ordren først ho<br>mentere på den pa<br>er ordren først ho<br>mentere på den pa<br>er ordren først ho<br>mentere på den pa<br>er ordren først ho<br>mentere på den pa | admin<br>admin<br>preparatet. Na<br>t av det aktue<br>et. Hvis ikke h<br>er viktig å ikke<br>tabasen.<br>tere x: max og<br>fra pasient ti<br>og juster slik at<br>hd det gjenno<br>t slik at begge<br>PC når scanni<br>0 kan benytte<br>både på hov<br>e. Denne er ik<br>opplysninger<br>nt  for å leg<br>på en PC av g<br>ar vært åpnet<br>å remote PC.<br>t<br>på remote PC.<br>an opp et bilo<br>skjermbilde for<br>og 50x.<br>tstrykene leg | år det er ferdigscannet<br>elle preparat. Vurder kv<br>hele området er tatt me<br>e utvide område for sca<br>g min og y: max og min<br>l pasient. Sammenlign<br>at hele området blir tat<br>om på nytt<br>e er tilgjengelige i datal<br>ng er utført. Logg tilbal<br>es til vurdering av blodu<br>red PC og Remote PC, v<br>ke mulig å endre i SCA<br>som scan comment:<br>gge inn ID som komme<br>angen for å få lov til å<br>på hoved PC må den l<br>og legge inn komment<br>de av preparatet. Det k<br>or å navigere rundt i pr<br>ges i hylser. | vil det ligge i<br>valiteten: om hele<br>ed i scann, må<br>ann for mye, da<br>bilde fra scann<br>tt med.<br>basen<br>ke til vanlig<br>utstryk igjen.<br>ved å logge seg på<br>N funksjonen.<br>ntar.<br>legge inn<br>ukkes her før<br>tar til preparatet.<br>an vurderes både<br>eparatet. Benytt |  |
|                                        | Hylsen merkes med lab. Nummer og legges i skuff merket BAL under benken ved<br>dobbelmikroskopet etter at de er ferdig vurdert.                                                                                                    |                                                                                                    |                                                                                                    |                                                                                                    |                                                                                                    |  |
|                                        | Arkene arkiveres i perm merket «BAL». Denne står ved dobbelmikroskopene.                                                                                                    |                                                                                                    |                                                                                                    |                                                                                                    |                                                                                                    |  |
| Avfallshåndtering                      | Bronkialskyllevæs                                                                                                    | sken kastes i tett gu                                                                                                    | ul avfallsdunk                                                                                                    | •                                                                                                    |                                                                                                    |  |
| 9. Validering av analyseresultat:      |                                                                                                    |                                                                                                    |                                                                                                    |                                                                                                    |                                                                                                    |  |
| Autovalideringsgrenser                 | Ingen autovalider                                                                                                    | ing                                                                                                    |                                                                                                    |                                                                                                    |                                                                                                    |  |

| • SØRLANDET SYKEHUS                    | Diffe                                             | Side: 8<br>Av: 9                             |                                 |                                                    |                   |
|----------------------------------------|---------------------------------------------------|----------------------------------------------|---------------------------------|----------------------------------------------------|-------------------|
| Dokument-id:<br>II.MSK.MBio.6.1.1.01-7 | Utarbeidet av:<br>Fagbioingenør<br>Marianne Walle | Fagansvarlig:<br>Enhetsleder Eva<br>B.Kjølås | Godkjent<br>dato:<br>03.10.2024 | Godkjent av:<br>Avdelingssjef Marianne<br>Skomedal | Revisjon:<br>3.00 |

Medisinsk serviceklinikk/Avd for medisinsk biokjemi SSK/Pasient og brukere/Enhet A/Hematologi

| Reanalysering                 | Ikke aktuelt                                                                                                    |                                                      |                                        |                                                    |  |  |
|-------------------------------|----------------------------------------------------------------------------------------------------|------------------------------------------------------|----------------------------------------|----------------------------------------------------|--|--|
| Alarmverdier                  | Ikke aktuelt                                                                                                    |                                                      |                                        |                                                    |  |  |
| Plausibilitetsgrense          | Ikke aktuelt                                                                                                    |                                                      |                                        |                                                    |  |  |
| Spesielle vurderinger         | Alle resultater registreres i Exce<br>serviceklinikk\Avd. for med. bio                                                                                 | el arket «Re<br>okjemi SSK\I                         | sultater Beregning<br>KLINKJEM\Seksjon | »: <u>O:\Medisinsk</u><br>A\BAL\Resultat Beregning |  |  |
|                               | <u>.xlsx</u>                                                                                                    |                                                      |                                        |                                                    |  |  |
|                               | Ved dårlig grensesetting på maskinell diff sammenlignes svar mot manuell                                                                               |                                                      |                                        |                                                    |  |  |
|                               | differensialtelling.                                                                                                    |                                                      |                                        |                                                    |  |  |
|                               | Skriv også inn konklusjonen/Sva                                                                                                    | arutgivelser                                         | n som legges inn i l                   | Jnilab, og evt                                     |  |  |
|                               | problemstillinger rundt vurderi                                                                                                    | ng av prøve                                          | en.                                    |                                                    |  |  |
| 10. Svarrapportering:         |                                                                                                    |                                                      |                                        |                                                    |  |  |
|                               | BALDIFF besvares med tekst i k                                                                                                    | ommentarf                                            | eltet og «utført» i                    | resultatfeltet.                                    |  |  |
|                               | Kommentaren skal inneholde:                                                                                                    |                                                      |                                        |                                                    |  |  |
|                               | Totalt antall kjernehold                                                                                                    | lige celler (1                                       | ۲C-BF#) er målt til .                  | M/L (x10 <sup>6</sup> /L)                          |  |  |
|                               | Makrofager %                                                                                                    |                                                      |                                        |                                                    |  |  |
|                               | Lymfocytter %                                                                                                    |                                                      |                                        |                                                    |  |  |
|                               | Nøytrofile %                                                                                                    |                                                      |                                        |                                                    |  |  |
|                               | Eosinofile %                                                                                                    |                                                      |                                        |                                                    |  |  |
|                               | Forekomst av epitelceller og ba                                                                                                    | sofile/mast                                          | celler kan kommei                      | nteres.                                            |  |  |
|                               | (Eks: I utstryk ser man ca epite                                                                                                    | elceller pr. 1                                       | LOO WBC)                               |                                                    |  |  |
| Benevnelse                    | TC-BF#: M/L (x10 <sup>6</sup> /L)                                                                                                    |                                                      |                                        |                                                    |  |  |
|                               | Differensialtelling utgis i %                                                                                                    |                                                      |                                        |                                                    |  |  |
| Antall desimaler              | Ingen                                                                                                    |                                                      |                                        |                                                    |  |  |
| Referanse                     | I. Normal Adults (Nonsmokers)                                                                                                    | BAL Differe                                          | ential Cell Counts                     |                                                    |  |  |
| område <sup>(ex. ref.2)</sup> | Alveolar macrophages                                                                                                    |                                                      | >85%                                   |                                                    |  |  |
|                               | Lymphocytes                                                                                                    |                                                      | 10–15%                                 |                                                    |  |  |
|                               | Neutrophils                                                                                                    |                                                      | ≤3%                                    |                                                    |  |  |
|                               | Eosinophils                                                                                                    |                                                      | ≤1%                                    |                                                    |  |  |
|                               | Squamous epithelial*/                                                                                                    |                                                      | ≤5%                                    |                                                    |  |  |
|                               | ciliated columnar epithelial cells <sup>+</sup>                                                                                                    |                                                      |                                        |                                                    |  |  |
|                               | *The presence of squamous epithelial cells indicates upper airway s<br><sup>†</sup> Epithelial cells > 5% suggest suboptimal sample (BAL cellular patt | ecretion contamination.<br>terns should be interpret | ed with caution).                      |                                                    |  |  |
|                               |                                                                                                    |                                                      |                                        |                                                    |  |  |
|                               | II. Interstitial lung diseases                                                                                                    |                                                      |                                        |                                                    |  |  |
|                               | a. Disorders associated with in                                                                                                    | ncreased pe                                          | ercentage of specif                    | ic BAL cell types                                  |  |  |
|                               | Lymphocytic cellular pattern                                                                                                    | Eosinophil                                           | ic cellular pattern                    | Neutrophilic cellular                              |  |  |
|                               | >15% lymphocytes                                                                                                    | >1% eosin                                            | ophils                                 | pattern, >3% neutrophils                           |  |  |
|                               | Sarcoidosis                                                                                                    | Eosinophili                                          | ic pneumonias                          | Collagen vascular diseases                         |  |  |
|                               | Nonspecific interstitial                                                                                                    | Drug-induc                                           | ced pneumonitis                        | Idiopathic pulmonary                               |  |  |
|                               | pneumonia (NSIP)                                                                                                    | Bone marr                                            | ow transplant                          |                                                    |  |  |
|                               | Astnma, bronchitis                                                                                                    |                                                      |                                        | Infection: hacterial fungal                        |  |  |
|                               | Collagen vascular diseases                                                                                                    | Allergic bro                                         | onchopulmonary                         | Bronchitis                                         |  |  |
|                               | Radiation pneumonitis                                                                                                    | aspergillos                                          | is                                     | Asbestosis                                         |  |  |
|                               | Cryptogenic organizing                                                                                                    | Bacterial, f                                         | ungal, helminthic,                     | Acute respiratory distress                         |  |  |
|                               | pneumonia (COP)                                                                                                    | Pneumocys                                            | stis infection                         | syndrome (ARDS)                                    |  |  |
|                               | pneumonia (COP) Pneumocystis infection syndrome (ARDS)                                                                                                 |                                                      |                                        |                                                    |  |  |

| Dokument-id:<br>II.MSK.MBio.6.1.1.01-7       Utarbeidet av:<br>Fagbioingenør<br>Marianne Walle       Fagansvarlig:<br>Enhetsleder Eva<br>B.Kjølås       Godkjent<br>dato:<br>03.10.2024       Godkjent av:<br>Avdelingssjef Marianne<br>Skomedal       Revis<br>3.00         Medisinsk serviceklinikk/Avd for medisinsk biokjemi SSK/Pasient og brukere/Enhet A/Hematologi       Diffuse alveolar data<br>(DAD)                                                                                                    | sjon:<br>lamage                                |
|----------------------------------------------------------------------------------------------------|------------------------------------------------|
| Medisinsk serviceklinikk/Avd for medisinsk biokjemi SSK/Pasient og brukere/Enhet A/Hematologi Diffuse alveolar d (DAD)                                                                                                    | lamage                                         |
| Diffuse alveolar d.<br>(DAD)                                                                                                    | lamage                                         |
|                                                                                                    |                                                |
| <ul> <li>b. Abnormal BAL differential cell patterns that suggest specific types of ILD.<br/>A lymphocyte differential count ≥25% suggests granulomatous disease (sarcoid<br/>hypersensitivity pneumonitis, or chronic beryllium disease), cellular nonspecific<br/>interstitial pneumonia, drug reaction, lymphoid interstitial pneumonia, cryptog<br/>organizing pneumonia, or lymphoma.</li> <li>A lymphocyte differential count &gt;50% suggests hypersensitivity pneumonitis or<br/>nonspecific interstitial pneumonia.<br/>A neutrophil differential count &gt;50% supports acute lung injury, aspiration pne<br/>or suppurative infection.</li> <li>An eosinophil differential count &gt;25% is virtually diagnostic of acute or chronic<br/>eosinophilic pneumonia.</li> </ul> | dosis,<br>c<br>genic<br>r cellular<br>eumonia, |

## Kryssreferanser:

| II.SOK.MEK.MEK.2.2.LUN.1-20  | Bronkoalveolar lavage (BAL), SSHF                        |
|------------------------------|----------------------------------------------------------|
| II.MSK.FEL.LAB FEL.MBIO FEL5 | Avvikshåndtering av intern kvalitetskontroll MedBio SSHF |
| II.MSK.MBio.6.1.1-5          | Sysmex XN BF-mode, Medbio SSK.                           |

suggestive of acute hypersensitivity pneumonitis.

## **Eksterne referanser:**

- 1. <u>http://www.thoracic.org/statements/resources/interstitial-lung-disease/online-supplement-clinical-utility-blcaild.pdf</u>
- 2. https://www.thoracic.org/statements/resources/respiratory-disease-adults/clinical-utility-blcaild.pdf
- 3. UpToDate: <u>Basic principles and technique of bronchoalveolar lavage.</u>
- 4. <u>O:\Medisinsk serviceklinikk\Avd. for med. biokjemi SSK\KLINKJEM\Seksjon A\Faglig</u> oppdatering\hematologi\Spesialkurs hematologi, Tr.h. 2009\Kroppsvæsker morfologi og plot.pdf
- O:\Medisinsk serviceklinikk\Avd. for med. biokjemi SSK\KLINKJEM\Seksjon A\BAL\Bronkialskyllevæske (BAL). Telling av totalt antall celler. Farging og differensialtelling. AMB Revisjon 2.1.pdf
- 6. <u>RIAm: O:\Medisinsk serviceklinikk\Laboratorieavdelinger FELLES\Medisinsk biokjemi</u> <u>felles\Hematologi SSHF\Linearitet og påvisningsgrense.pdf</u>